# Ajánljon új klubtagokat a Club Live 100-ba és élvezze az egyre növekvő kedvezményeket és előnyöket!

# Hogyan ajánlhat új klubtagokat?

Új klubtag ajánlásának a legegyszerűbb és leggyorsabb módja a <u>https://bericht.hu/vip</u> oldalon található Online VIP rendszerből történő meghívó kiküldése.

Az Online VIP rendszert olyan klubtagok használhatják, akik rendelkeznek regisztrált e-mail címmel és csak olyan ismerősüket tudják meghívni, aki szintén rendelkezik e-mail címmel.

#### Belépés az Online VIP rendszerbe

Az internet böngészőjében nyissa meg a <u>https://bericht.hu/vip</u> oldalt, majd adja meg e-mail címét és jelszavát, ezt követően kattintson a **Belépés** gombra.

Ha Ön klubtagként már megadta e-mail címét, de még nem használta ezt a felületet, akkor első lépésként a **Jelszó igénylése** lehetőséget válassza, majd az e-mailben megküldött linkre kattintva állítsa be jelszavát. Elfelejtett jelszó esetén ugyanez a teendő.

Ha Ön klubtagként rendelkezik e-mail címmel, de azt még nem adta meg, akkor Zepter tanácsadója utólag tudja rögzíteni az Ön e-mail címét a Club Live 100 rendszerben, vagy írjon nekünk a <u>clublive100@zepter.hu</u> címre, és küldje el klubtagsági számát és e-mail címét.

#### Meghívó kiküldése (ajánlás)

Belépést követően a főmenüben megtalálja az **Ajánlás** gombot. Erre kattintva tud kiküldeni meghívót az ismerőseinek:

- Čsak olyan személynek tud meghívót küldeni, aki felhatalmazta arra, hogy e-mailt küldjön részére – ezt az űrlap elején lévő nyilatkozat kipipálásával tudja igazolni.
- Klubtagként meghívhat magánszemélyt vagy akár vállalkozást (egyéni vállalkozót) is. A rendszer alapértelmezésként magánszemély meghívására van beállítva, de a Vállalkozás mező előtti négyzet kipipálásával vállalkozások hívhatók meg.
- A meghíváshoz kötelező megadni a meghívott vezetéknevét, utónevét és e-mail címét. A többi adatot Ön is kitöltheti, de legkésőbb a regisztráció véglegesítésénél a meghívottnak kell megadnia.
- Kattintson az űrlap alján található Elküld gombra. Ez a gomb mindaddig nem jelenik meg, amíg az űrlap elején szereplő nyilatkozatot nem pipálta ki.
- Ellenőrizze le a bevitt adatokat. Ha szükséges valamely adat javítása, akkor nyomja meg a Javít gombot és visszatérhet az űrlaphoz. Azonban, ha minden adat helyes, akkor nyomja meg a Rögzít gombot, és a rendszer automatikusan kiküldi a meghívót az Ön ismerősének.

#### A meghívott teendői

Az Ön által meghívott személy e-mail címére megérkezik a meghívó, és a benne lévő **Regisztráció** linkre kattintva a meghívott véglegesítheti a regisztrációját. **Bizonyos levelező programok a meghívót a kéretlen üzenetek, spam vagy promóciók mappába helyezik el, ezért fontos, hogy a meghívott minden beérkező mappát ellenőrizzen.** A hiányzó adatok megadását követően el kell fogadni a Club Live 100 Általános Szerződési Feltételeit (ÁSZF), majd az **Elküld** gombra kell kattintania.

Ezt követően a bevitt adatok ellenőrzése következik. Ha szükséges valamely adat javítása, akkor a Javít gombbal visszatérhet az űrlaphoz. Azonban, ha minden adat helyes, akkor a **Rögzít** gomb megnyomásával megtörténik az új klubtag regisztrációja. Ezt követően a meghívott jelszót tud választani azért, hogy ő is használhassa az Online VIP rendszert.

Ha bármilyen okból az új klubtag nem választana jelszót, akkor a későbbiekben a <u>https://bericht.hu/vip</u> oldalon a **Jelszó igénylése** gombra kattintva megteheti.

#### Értesítés a meghívások eredményéről

Amikor az Ön által meghívott klubtag elfogadja a meghívást és regisztrál az előzőekben leírtak szerint, akkor az Ön email címére egy visszaigazolás érkezik, melyben tájékoztatjuk, hogy az Ön által ajánlott személy elfogadta a meghívást és sikeresen regisztrált a Club Live 100-ban. Ha az ajánlott személy visszautasította a meghívást, akkor a rendszer erről is visszaigazolást küld a meghívó klubtag részére.

## Klubtagjaim menüpont

A sikeresen meghívott klubtagok listáját a **Klubtagjaim** főmenüben tekintheti meg. Az Ön neve előtt szereplő háromszögre kattintva láthatja az összes regisztrált klubtagot, akik az Ön meghívására csatlakoztak.

## Előnyök, jogosultsági szintek

A megújult Club Live 100 rendszer többféle előnyt nyújt azon klubtagok részére, akik új klubtagok sikeres meghívásával bővítik a Club Live 100 egészséges életmódra nyitott közösségét.

#### Jogosultsági szinttől függő árkedvezmény

Míg azon vásárlóink, akik nem klubtagok a Zepter termékeket fogyasztói áron tudják megvásárolni, addig a klubtagjaink a tagság első pillanatától élvezhetik a PL1 (Privilege Level 1) jogosultsági szinthez tartozó kedvezményeket.

Ez a kedvezmény új klubtagok sikeres meghívásával megduplázható (PL2), vagy akár meg is háromszorozható (PL3).

Az érvényes feltételekről, az Ön által meghívandó új klubtagok számáról érdeklődjön Zepter tanácsadójánál vagy írjon a <u>clublive100@zepter.hu</u> email címre.

#### Ajánlói prémium

Minden klubtagunk, aki sikeresen új klubtagot kapcsolt a rendszerünkbe jogosult **akár 4%** ajánlói prémiumra minden egyes általa ajánlott új klubtag első vásárlásából.

Ezek a prémiumok az ajánlott klubtag első rendelésének kifizetését és kiszállítását követően kerülnek jóváírásra és egy éven keresztül új Zepter megrendelésből kedvezmény formájában vonhatók le.

Mivel az ajánlott új klubtagok számát nem limitálja a Zepter, így akár több tucat vagy több száz ismerősét kapcsolhatja be a Club Live 100 klubrendszerbe, majd ezt követően az összes klubtag első rendelése után ajánlói prémiumot gyűjthet.

Ajánlja kedvenc Zepter termékeit az ismerőseinek, segítsen eljuttatni üzenetünket minden, az egészséges életmódra nyitott barátjához, ismerőséhez. Élvezze az így elérhető egyre növekvő kedvezményeket, termékbónuszokat!

Sok sikert kívánunk ismerősei, barátai eredményes meghívásához!

Zepter **Club Live 100** csapata